When you want to use rotary in laser machine, please follow the video to connect it to machine correctly. Then you need to set parameter as follows step by step.

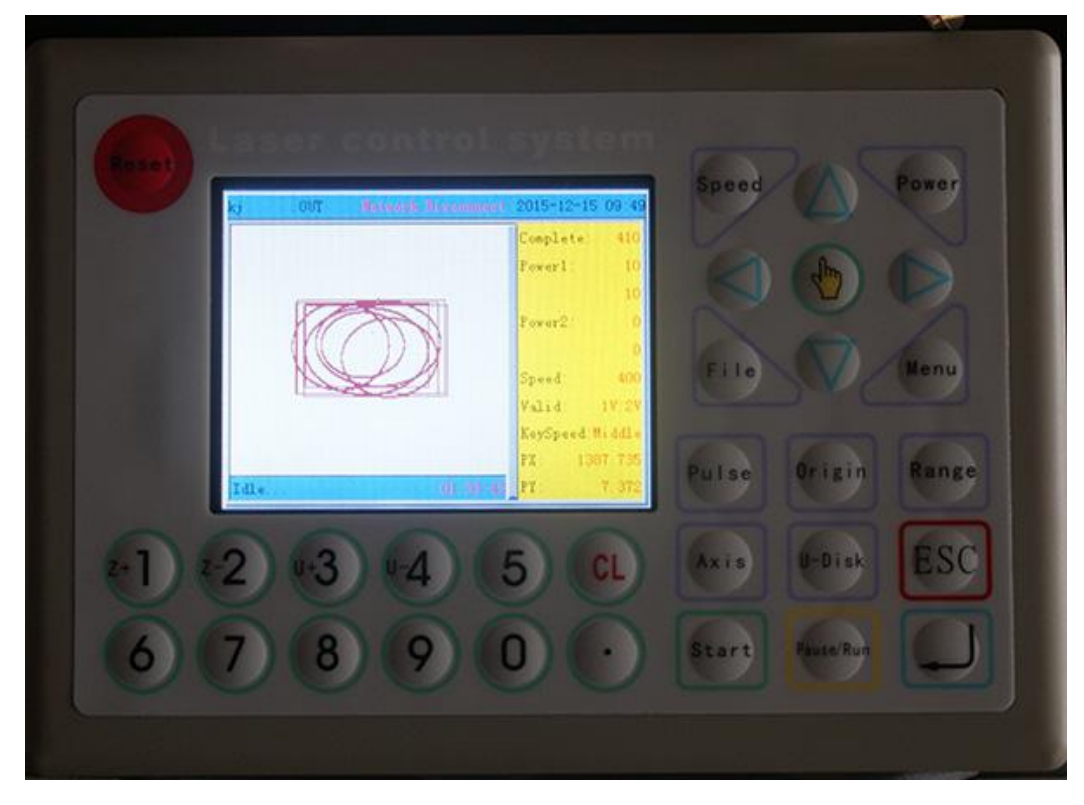

1. Set "Equipment type", the original condition about control panel as below,

A, Press "Menu-Integrate-Equipment-Euipment type",

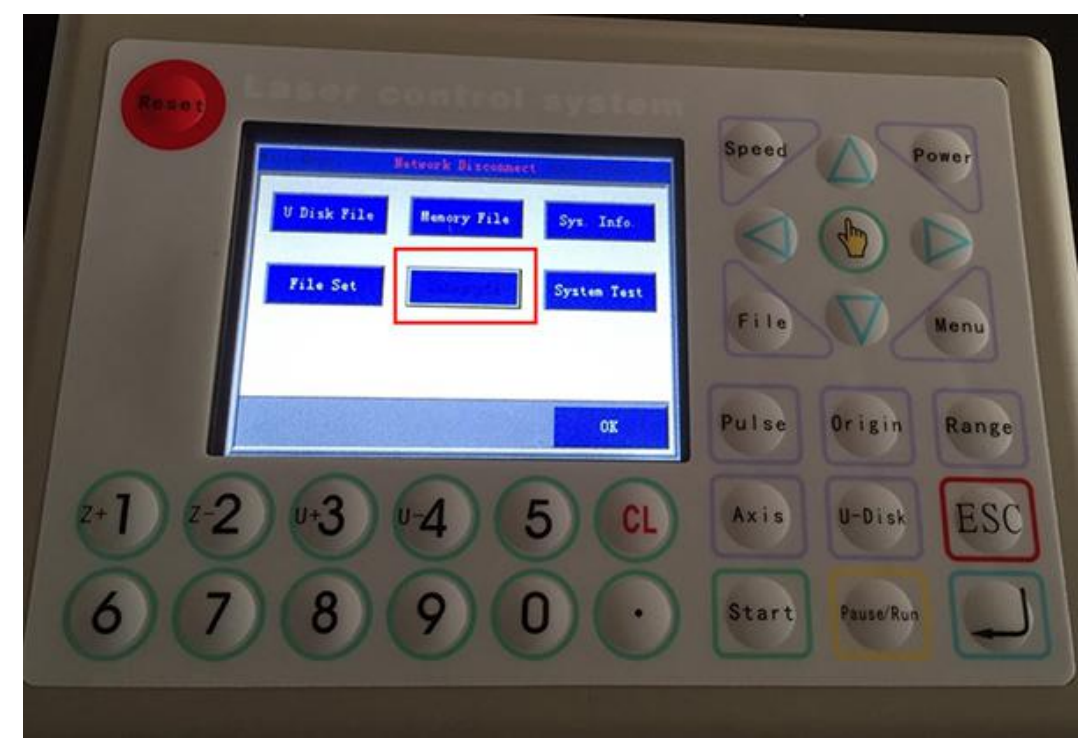

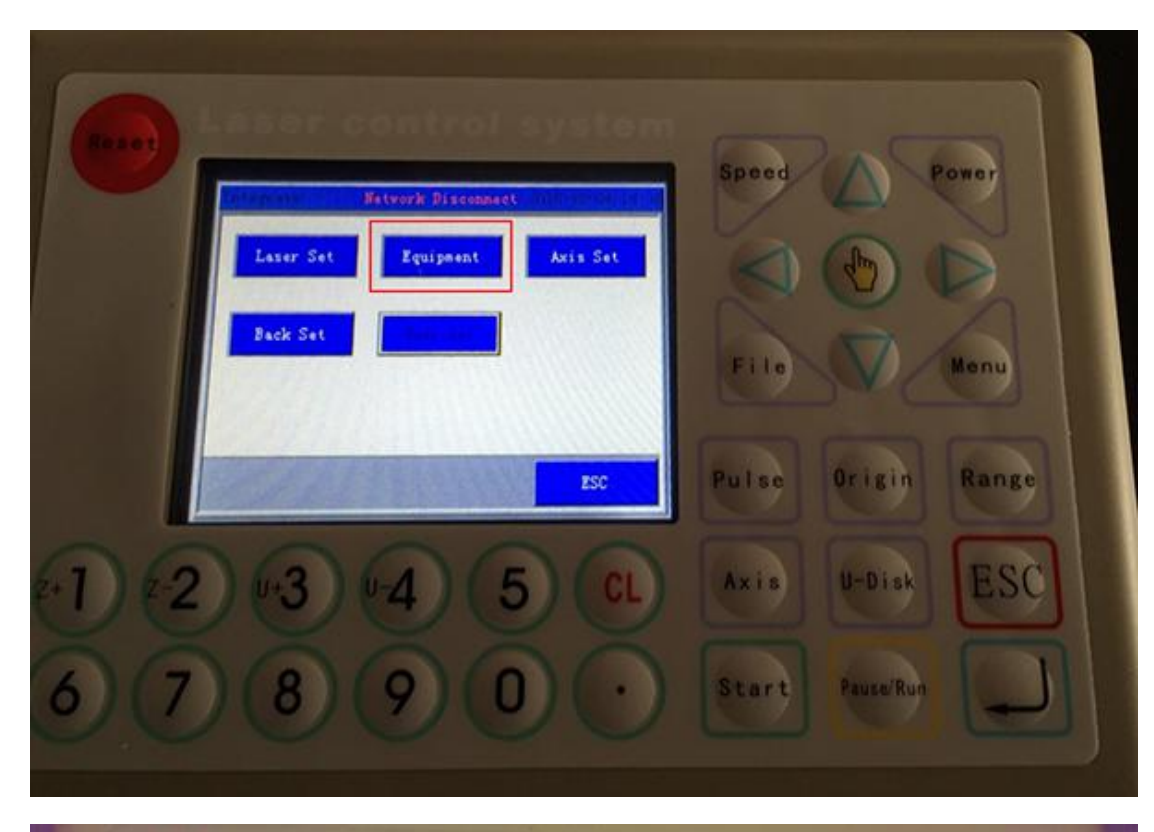

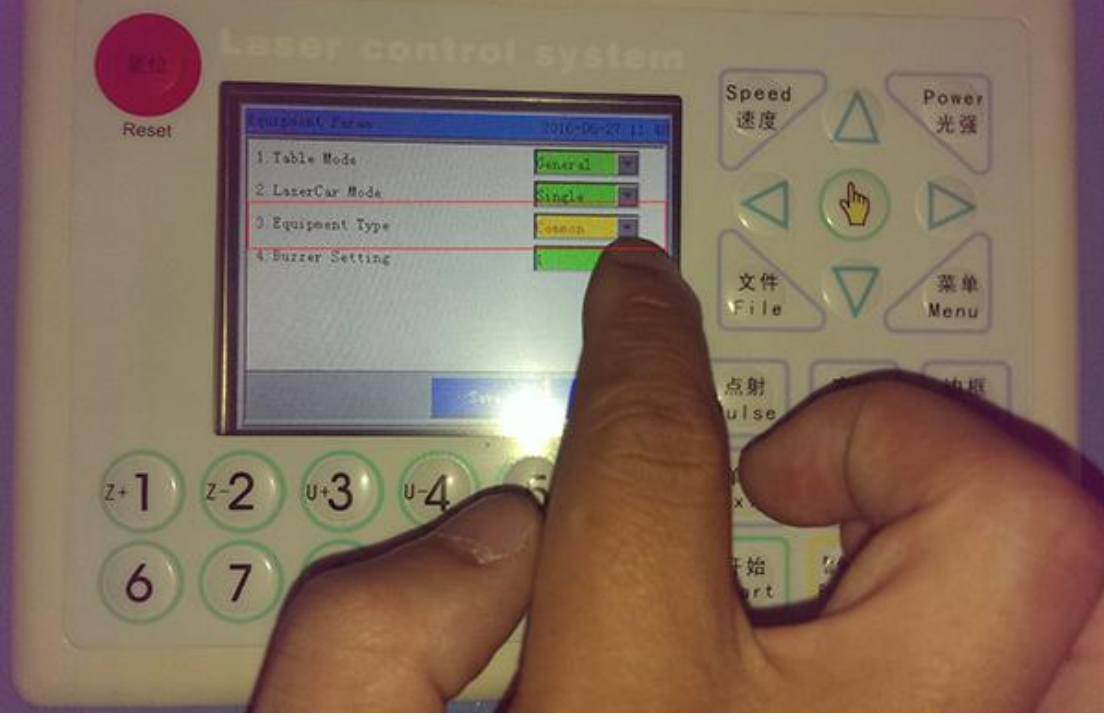

Ø

B, Press the icon of hand "

, change "common" into "Round".

| Reset         | Seagrant Tarias 200-00-2 | 速度            | A th               | 强    |
|---------------|--------------------------|---------------|--------------------|------|
|               | 1. Table Mode            |               | 0                  |      |
| A COLUMN TO A | 3 Equipment Type         |               |                    |      |
| 1000          | 4 Burrer Setting         |               | - /                |      |
| 10000         | S. Refer. Dianeter (mm)  | 文件<br>File    | We Me              | 单    |
|               | O Kefer Rezolu           |               |                    |      |
| 100           | Energy                   | 点射<br>Pulse   | 定位<br>Urisin<br>Ra | 概    |
|               |                          |               |                    | inge |
| z+ ] z        | 2) 0.3 0.4 5             | CL 单轴<br>Axis | UAL E              | SC   |
| õ             | 70000                    | T the         | 75 (K. 168 P       | -    |
| 0             | / 0 9 0                  | • Start       | Pause Run          |      |

## 2. Set the diameter..

A, After changing Equipment type from common to round, then press

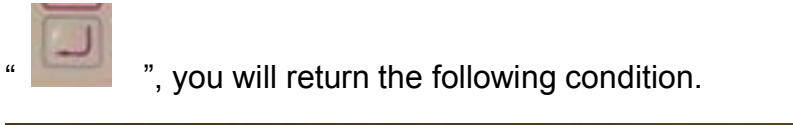

| Resolution Retwork Disconnect<br>Laser Set<br>Back Set | Speed Power<br>Power<br>File Menu     |
|--------------------------------------------------------|---------------------------------------|
| 21 2 43 4A (5 GL                                       | Pulse Origin Range<br>Axis U-Disk ESC |
| 008900                                                 | Start Pause/Run                       |

B, Press "Equipment-Diameter"

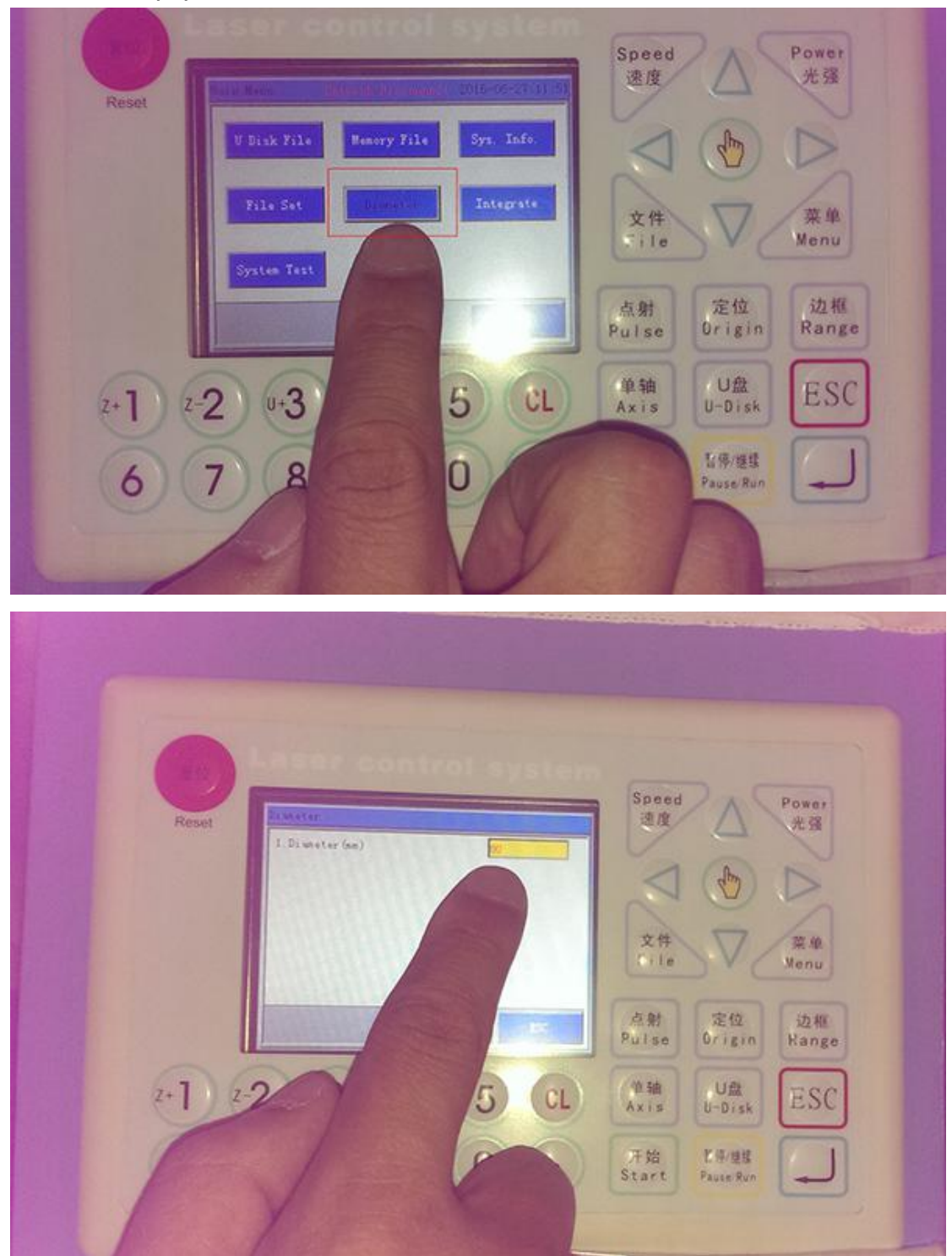

Now, you can type the diameter. Note: the diameter means the diameter of rotary.

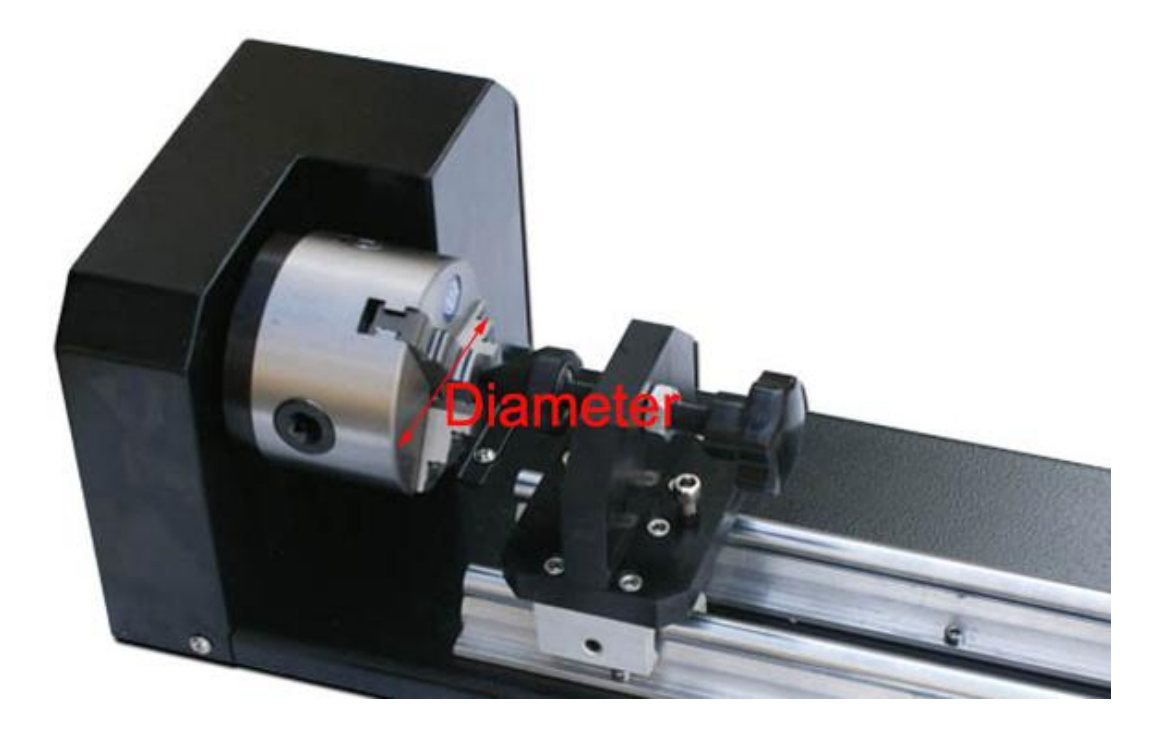

3. After setting Diameter, and press

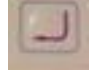

It will return last condition.

A. Press "Integrate-Axis set-Y axis"

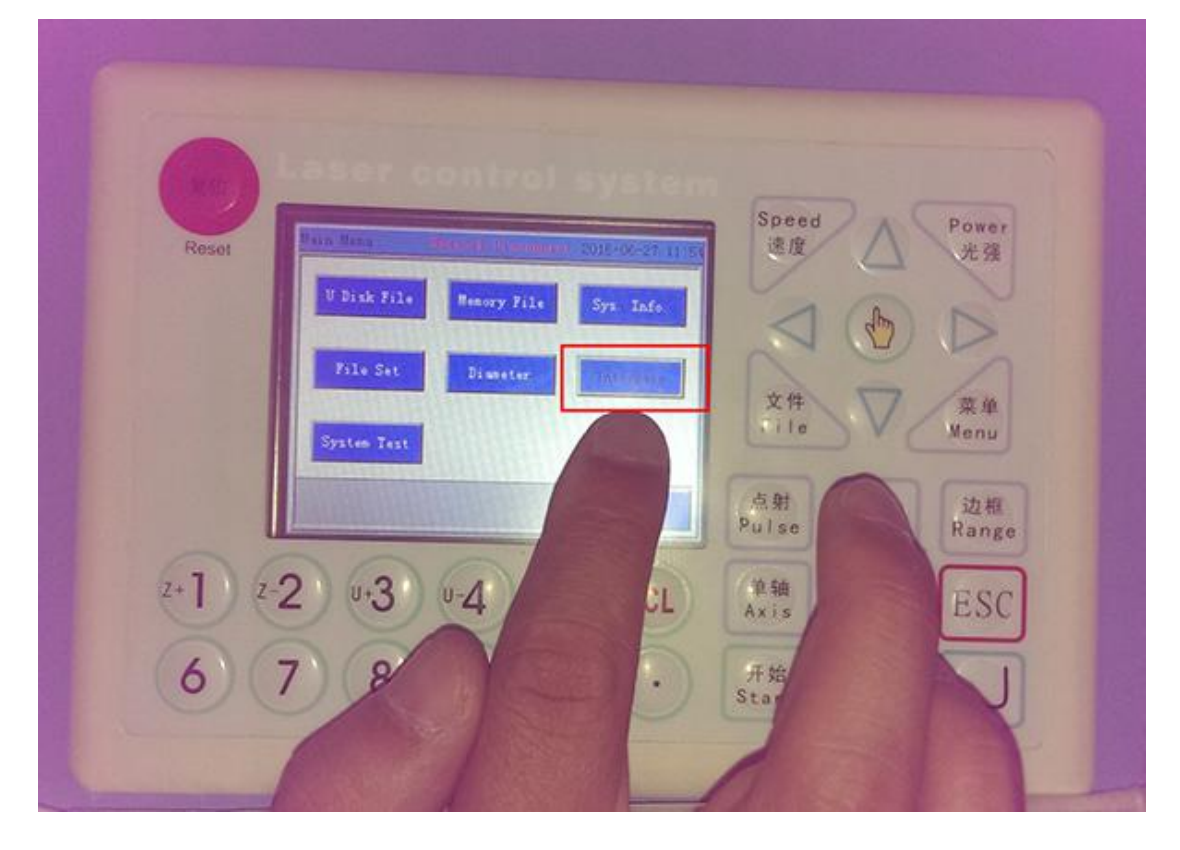

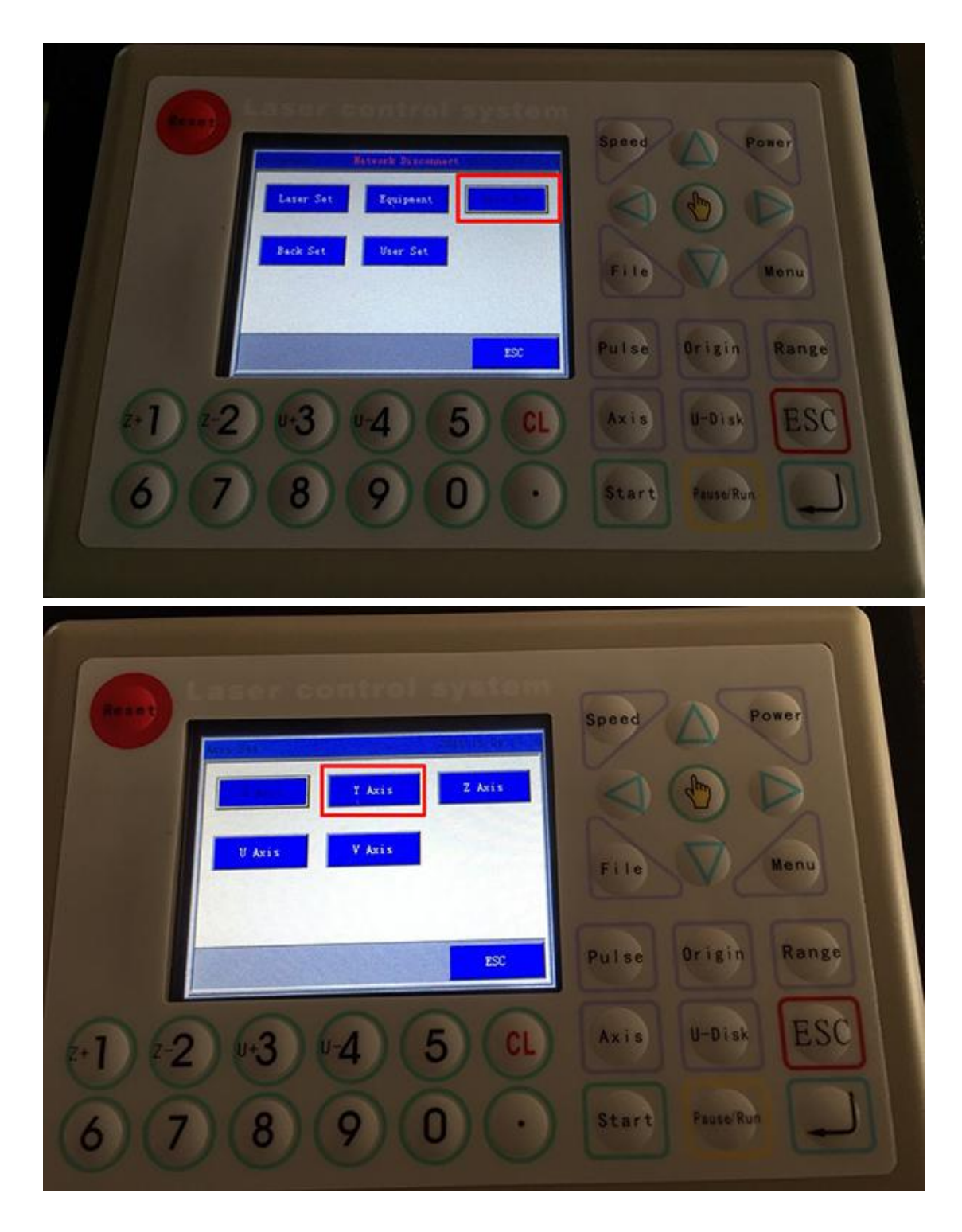

B. You need to calculate the resolution according to following way, Resolution=round length \* 1/16.

Note: The round length means the round length of object you want to cut or engrave. For example, if the round length of object you engrave is 160mm, the resolution is 10mm(160\*1/16).

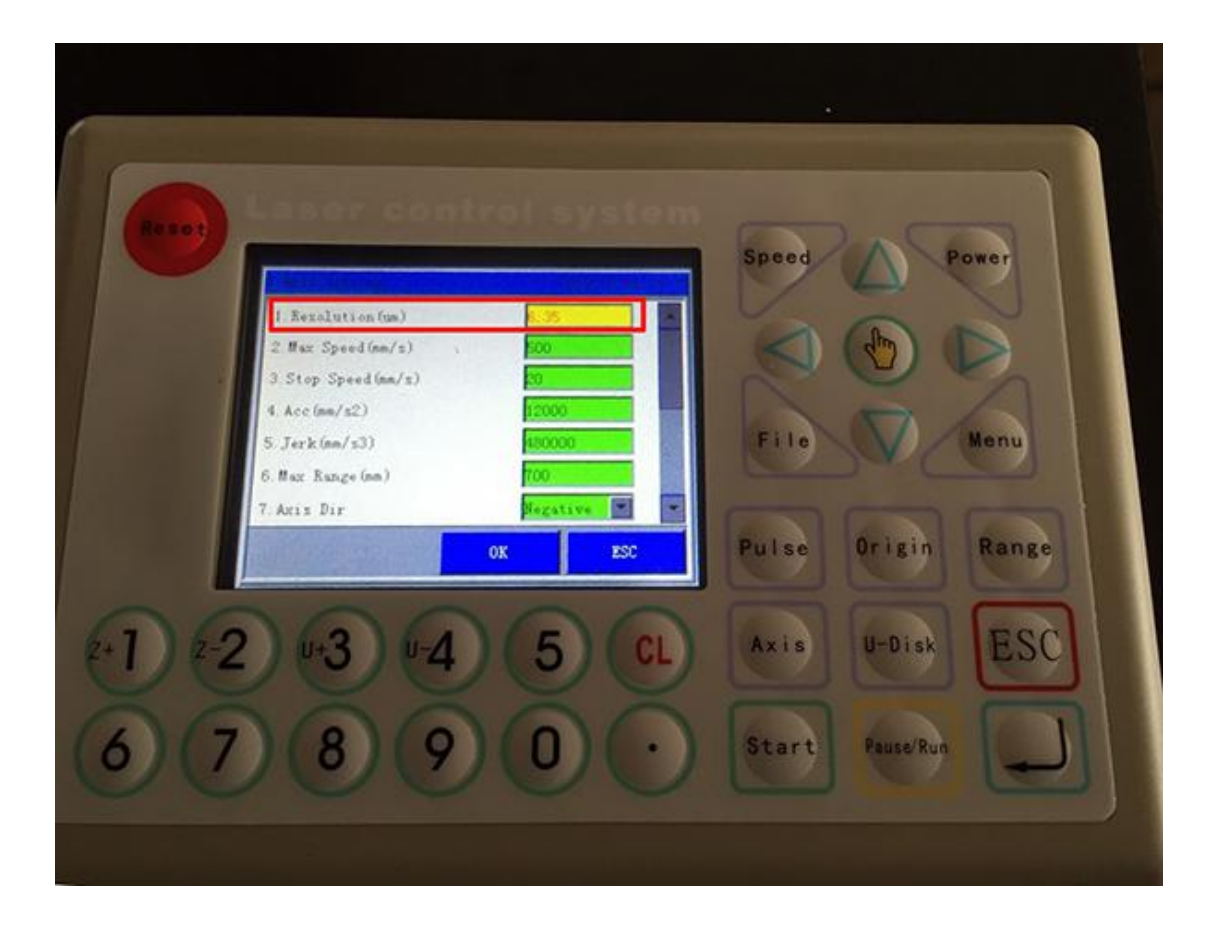

Hope these information can help you.